# 託送 Web システム(小売電気事業者編)

## 操作説明書

| 1 | はし   | ちめに                                      | 1-1 |
|---|------|------------------------------------------|-----|
|   | 1.1  | 機能構成                                     | 1-1 |
|   | 1.2  | 画面構成                                     | 1-2 |
|   | 1.3  | 共通事項                                     | 1-3 |
|   | 1.3. | 1   画面仕様について                             | 1-3 |
|   | 1.3. | 2 共通画面について                               | 1-4 |
|   | 1.3. | 3   動作環境                                 | 1-8 |
| 2 | 供給   | 地点特定番号不明分 <b>調</b> 査                     | 2-1 |
|   | 2.1  | 供給地点特定番号不明分調査入力画面                        | 2-1 |
|   | 2.2  | 供給地点特定番号不明分調査入力確認画面                      | 2-3 |
|   | 2.3  | 供給地点特定番号不明分調査照会画面                        | 2-5 |
| 3 | 託送   | シシション ション ション ション ション ション ション ション ション ショ | 3-1 |
|   | 3.1  | 託送契約内容変更(メニュー変更、実量制切替)入力画面               | 3-1 |
|   | 3.2  | 託送契約内容変更(メニュー変更、実量制切替)入力確認画面             | 3-3 |
|   | 3.3  | 託送契約内容変更(メニュー変更、実量制切替)照会画面               | 3-5 |
| 4 | アン   | /ペアブレーカー取外申込                             | 4-1 |
|   | 4.1  | アンペアブレーカー取外申込(実量制のみ)入力画面                 | 4-1 |
|   | 4.2  | アンペアブレーカー取外申込(実量制のみ)入力確認画面               | 4-3 |
|   | 4.3  | アンペアブレーカー取外申込(実量制のみ)照会画面                 | 4-5 |

#### 1 はじめに

本書は、託送 Web システムに関する画面操作について記載しております。

#### 1.1 機能構成

託送Webシステムは、小売電気事業者からの託送異動申込みを受け付けるシステムです。スイッ チング支援システムでは対象となっていない調査依頼や異動申込の受付を行います。以下の図は、 託送異動業務における本システムの位置づけを示しています。

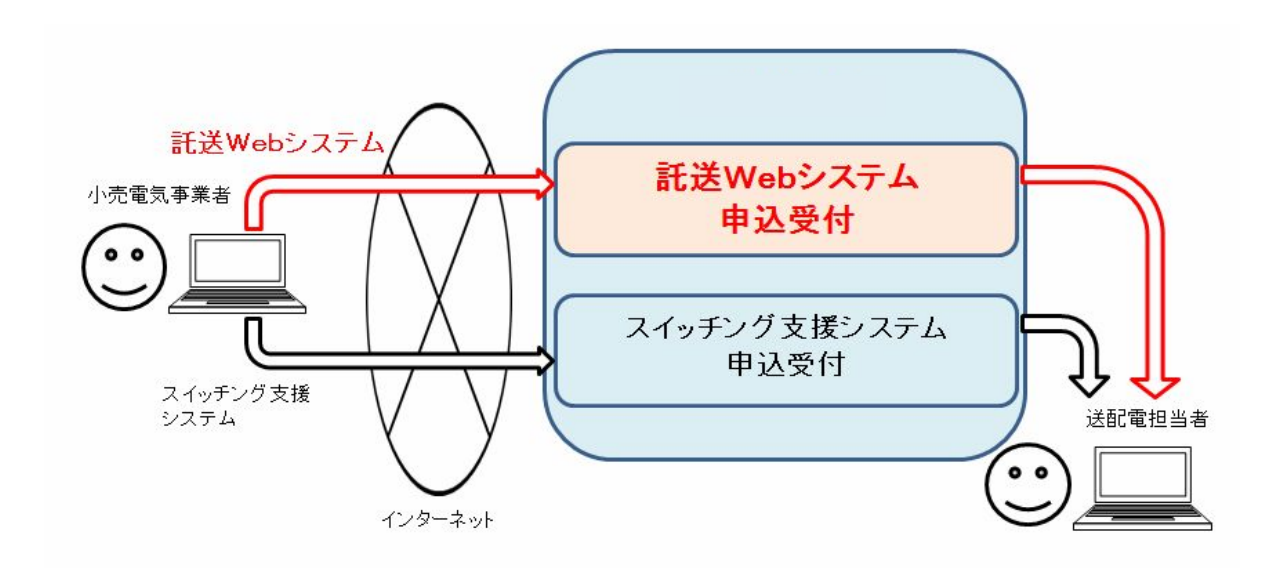

図 1.1 託送 Web システムの位置づけ

#### 1.2 画面構成

託送 Web システムの画面構成は以下のとおりです。

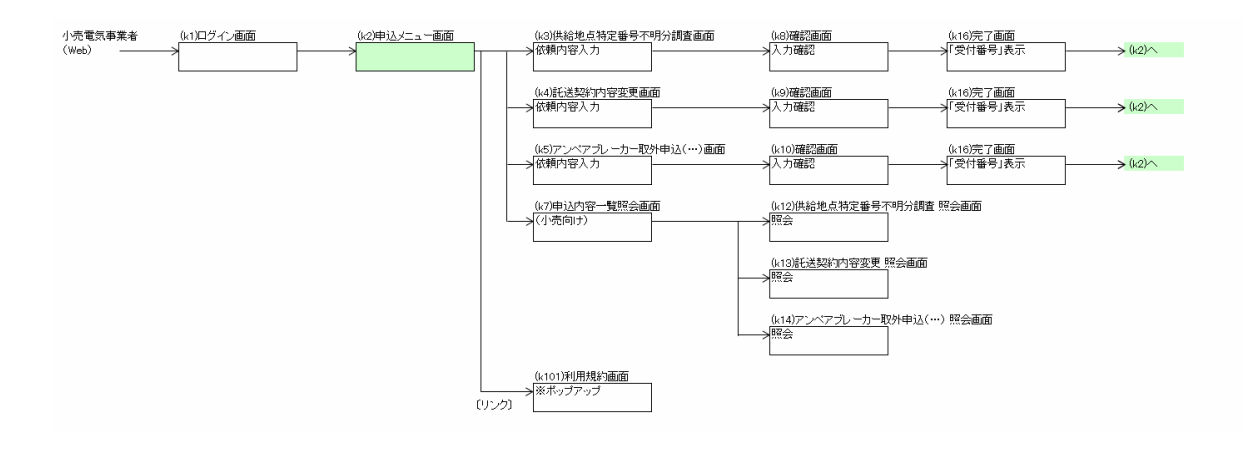

#### 図 1.2 託送 Web システム画面構成

| 分類    | 画面名称                  | 説明                     |
|-------|-----------------------|------------------------|
| 小売電気事 | ログイン画面                | ログイン画面です。小売電気事業者コードを入  |
| 業者利用  |                       | カしログインします。             |
|       | 申込メニュー画面              | 託送申込のメニュー画面です。各申込を開始し  |
|       |                       | ます。                    |
|       | 利用規約画面                | 利用規約画面です。利用規約を確認します。   |
|       | 供給地点特定番号不明分調査入力画面     | 供給地点特定番号不明分調査を入力します。   |
|       | 供給地点特定番号不明分調査入力確認画面   | 供給地点特定番号不明分調査入力内容を表示し  |
|       |                       | ます。                    |
|       | 供給地点特定番号不明分調査照会画面 ※小売 | 供給地点特定番号不明分調査内容を表示しま   |
|       | 向け                    | す。                     |
|       | 託送契約内容変更入力画面          | 託送契約内容変更を入力します。        |
|       | 託送契約内容変更入力確認画面        | 託送契約内容変更入力内容を表示します。    |
|       | 託送契約内容変更照会画面 ※小売向け    | 託送契約内容変更内容を表示します。      |
|       | アンペアブレーカー取外申込(実量制のみ)入 | アンペアブレーカー取外申込(実量制のみ)を  |
|       | 力画面                   | 入力します。                 |
|       | アンペアブレーカー取外申込(実量制のみ)入 | アンペアブレーカー取外申込(実量制のみ)入  |
|       | 力確認画面                 | カ内容を表示します。             |
|       | アンペアブレーカー取外申込(実量制のみ)照 | アンペアブレーカー取外申込(実量制のみ)内  |
|       | 会画面 ※小売向け             | 容を表示します。               |
|       | 完了画面                  | 託送申込の完了画面です。           |
|       | 申込内容一覧照会画面            | 申込内容の一覧画面です。申込内容照会します。 |

#### 1.3 共通事項

## 1.3.1 画面仕様について

画面の構成について、以下の画面を例に説明します。

#### (1) 申込画面(例:2.1 供給地点特定番号不明分調査入力画面)

| 給地点特定番号不同                | 明分調査                                                                            |
|--------------------------|---------------------------------------------------------------------------------|
|                          | * は必須項目です。JIS第一、第二水準以外の漢字はご利用できません。予めご                                          |
| 電力会社エリア:                 |                                                                                 |
| 小壳電気事業者名:                | 小売電気事業者コード:                                                                     |
| 担当者: *                   | 2                                                                               |
| ご住所:*                    |                                                                                 |
| (00×1)                   | ※地図等に標記されているこ住所をご登録くたさい。                                                        |
| 目標:                      |                                                                                 |
| (60文子)                   | ※ 目標となるお近くの 建物等をご記入ください。<br>例: ○○商店北側                                           |
| λ 居予定者(漢字); *            |                                                                                 |
| (全角·35文字)                |                                                                                 |
| 入居予定者(カナ):*<br>(半角・40文字) |                                                                                 |
| 入居予定者連絡先:*               |                                                                                 |
| 入居予定日: *                 | yyyy年MM月dd日 1                                                                   |
| 【留意事項】<br>供給地点特定番号の不明    | ※立会による現地値820%必要な場合、別述へ活力定者さなへと連絡と170場合からさいます。<br>労調査は、再点を前提として記送電事業者により調査を行います。 |
| スイッチングを前提とした言            | 周査は、配送電事業者では行いませんので、需要者または現小売事業者へ確認ください。                                        |
| 添付ファイル:                  |                                                                                 |
| ファイル名                    | 備考 更新日 🕂                                                                        |
| ※フ                       | ァイルサイズは1MB以下                                                                    |
| ※ 拉                      | 張子はpdf, jpeg, jpg, png, gifのみ                                                   |
|                          |                                                                                 |
|                          |                                                                                 |

#### 図 1.3.1 供給地点特定番号不明分調査入力画面

| No. | 名称       | 項目説明                            |
|-----|----------|---------------------------------|
| 1   | 画面タイトル   | 画面タイトルを表示します。                   |
| 2   | 入力ボックス   | 入力属性に従い直接入力をします。                |
|     |          | 入力属性がリストの場合は、リストボックスより選択します。    |
|     |          | 入力属性がカレンダーの場合は、カレンダーより日付を選択します。 |
| 3   | 添付ファイル   | 必要に応じて添付ファイルを追加します。             |
| 4   | アクションボタン | クリックするとボタン名の機能を実行します。           |

R 100% -

#### 1.3.2 共通画面について

- ・ログイン画面
- ・託送 Web 受付システム 申込メニュー画面
- ・利用規約
- ・完了画面
- ・申込内容一覧照会画面
- (1) ログイン画面

ログインを行う画面です。

| ログイン画面        |
|---------------|
| 1 小売電気事業者コード: |
| 2 ログイン        |
|               |

## 図 1.3.2(1) ログイン画面

| No. | 名称         | 項目説明                           |
|-----|------------|--------------------------------|
| 1   | 小売電気事業者コード | 小売電気事業者コードを入力します。              |
| 2   | ログインボタン    | 「託送 Web 受付システムの申込メニュー画面へ遷移します。 |

【操作説明】

・小売電気事業者コードを入力後、 [ログイン]ボタンをクリックします。

(2) 託送 Web 受付システム 申込メニュー画面

託送 Web 受付システムの申込メニューを表示する画面です。

|                       | 託送Web受付システム                          |  |
|-----------------------|--------------------------------------|--|
| 1                     | 供給地点特定番号不明分調査                        |  |
| 2                     | 託送契約內容委更申込                           |  |
| 3                     | アンペアブレーカー取外申込(実量制のみ)                 |  |
| 4                     | 申込内容一覧照会                             |  |
| *本申込みにあたっては、必ず事!<br>利 | 前に利用規約を確認のうえで申込みを行ってください<br>用規約へのリンク |  |

| Copyright © 2012 NTT DATA INTRAMART CORPORATION | Powered by | intra-mart"    | top | t |
|-------------------------------------------------|------------|----------------|-----|---|
| javascript: void(0);                            |            | <b>\$ 100%</b> | •   |   |

#### 図 1.3.2(2) 申込メニュー画面

| No. | 名称          | 項目説明                            |
|-----|-------------|---------------------------------|
| 1   | 供給地点特定番号不明分 | 供給地点特定番号不明分調査入力画面へ遷移します。        |
|     | 調査          |                                 |
| 2   | 託送契約内容変更    | 託送契約内容変更入力画面へ遷移します。             |
| 3   | アンペアブレーカー取外 | アンペアブレーカー取外申込(実量制のみ)入力画面へ遷移します。 |
|     | 申込(実量制のみ)   |                                 |
| 4   | 申込内容一覧照会    | 申込内容一覧照会画面へ遷移します。               |

【操作説明】

- ・供給地点特定番号不明分調査入力画面へ遷移したい場合は、[供給地点特定番号不明分調査]ボタンをクリックします。
- ・託送契約内容変更入力画面へ遷移したい場合は、[託送契約内容変更]ボタンをクリックします。
- アンペアブレーカー取外申込(実量制のみ)入力画面へ遷移したい場合は、[アンペアブレーカ 一取外申込(実量制のみ)]ボタンをクリックします。
- ・申込内容一覧照会画面へ遷移したい場合は、[申込内容一覧照会]ボタンをクリックします。

#### (3) 利用規約画面

利用規約を表示する画面です。

| 利用規約云々 | ~ |
|--------|---|
| 1.     |   |
| 2.     |   |
| 3.     |   |
|        |   |
| 4.     |   |
|        |   |
|        |   |
|        |   |
|        |   |
|        |   |

#### 図 1.3.2(3) 利用規約画面

| No. | 名称   | 項目説明        |
|-----|------|-------------|
| 1   | 利用規約 | 利用規約を表示します。 |

(4) 完了画面

申込受付が完了後に表示される画面です。

| 申込受付完了                                                                              |  |
|-------------------------------------------------------------------------------------|--|
| 1     申込を受け付けました。       下記の申込番号にて 結果内容をご照会(ださい。       申込番号     2       999999999999 |  |
| 3<br>メインメニュー                                                                        |  |
|                                                                                     |  |

#### 図 1.3.2(4) 完了画面

| No. | 名称         | 項目説明           |
|-----|------------|----------------|
| 1   | おしらせ       | おしらせを表示します。    |
| 2   | 申込番号       | 申込番号を表示します。    |
| 3   | メインメニューボタン | 申込メニュー画面へ戻ります。 |

【操作説明】

・申込メニュー画面へ戻りたい場合は、[メインメニュー]ボタンをクリックします。

#### (5) 申込内容一覧照会画面

申込内容を照会する一覧画面です。

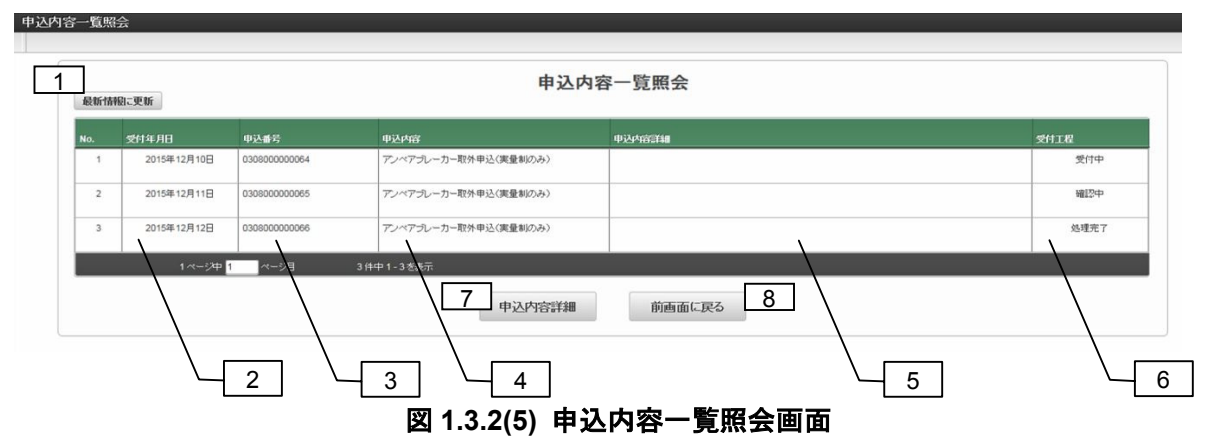

| No. | 名称         | 項目説明                     |
|-----|------------|--------------------------|
| 1   | 最新情報に更新ボタン | 表示内容を最新に更新します。           |
| 2   | 受付年月日      | お申込みを受付けた年月日を表示します。      |
| 3   | 申込番号       | お申込み完了時に表示される申込番号を表示します。 |
| 4   | 申込内容       | お申込み内容を表示します。            |
| 5   | 申込内容詳細     | お申込み内容の詳細情報を表示します。       |
| 6   | 受付工程       | お申込みの受付工程を表示します。         |
| 7   | 申込内容詳細ボタン  | 選択したお申込み内容照会画面へ遷移します。    |
| 8   | 前画面に戻るボタン  | 申込メニュー画面へ戻ります。           |

【操作説明】

・申込内容一覧照会画面を最新状態にしたい場合は、[最新情報に更新]ボタンをクリックします。

・選択したお申込内容照会画面へ遷移したい場合は、[申込内容詳細]ボタンをクリックします。

・申込メニュー画面へ戻りたい場合は、[前画面に戻る]ボタンをクリックします。

## 1.3.3 動作環境

| (1) | ク | ラ | イ | ア | ン | ト環境 |
|-----|---|---|---|---|---|-----|
|-----|---|---|---|---|---|-----|

| OS とブラウザの組み合わせ | Windows 7 SP1+InternetExplorer 9                         |
|----------------|----------------------------------------------------------|
|                | Windows 7 SP1+InternetExplorer 10                        |
|                | Windows 7 SP1+InternetExplorer 11                        |
|                | Windows 7 SP1+Google Chrome(%1)                          |
|                | Windows 8.1 Update+Internet Explorer 11(デスクトップ用 Internet |
|                | Explorer)                                                |
|                | Windows 8.1 Update+Google Chrome(%1)                     |

(※1) Google Chrome は, 最新版に自動アップデートされるため, 運用開始時点の安定版として 35.0 版とします。

## 2 供給地点特定番号不明分調查

## 2.1 供給地点特定番号不明分調査入力画面

#### 2.1.1 画面構成

供給地点特定番号不明分調査を入力します。

|                           | 「「クリノ」₀」ユニ<br>*」は必須項目です。JIS第一、第二水準以外の決于はご判用できません。予めご容赦くな | 58. Vo |
|---------------------------|----------------------------------------------------------|--------|
| 電力会社エリア:                  | 九州電力送配電                                                  |        |
| ▲ 小売電気事業者名:               | 小売電気事業者A 3 小売電気事業者コード: 12345                             |        |
| 担当者: *                    | 小売 A担当者 5 連絡先電話番号:* 011 - 222 - 3333                     |        |
| <br>ご住所: *                | 福岡県福岡市中央区天神一丁目二番三号                                       | -      |
| (60文字)                    | ※地図第に標記されているご住所をご登録ください。                                 |        |
| 目標:                       | (28525)御月(羽)                                             |        |
| (60文字)                    | ※目標となるお近くの建物等をご記入ください。<br>例:∞o陽店北側                       |        |
| 入居予定者(漢字): *<br>(全角・35文字) | 自由化 太郎                                                   |        |
| 入居予定者(カナ): *<br>(半角・40文字) | למל מליביע                                               |        |
| 入居予定者連絡先:*                | 目宅 092 - 444 - 55555                                     |        |
| 10                        |                                                          |        |
| 人居于定日:                    |                                                          |        |
| 【留意事項】                    | ※正式にような行動になってあった。 かんだくろう たちらん く 200月に11/20日 いご にっよう。     |        |
| 供給地点特定番号の不                | 明分調査は、再点を前提として活配電事業者により調査を行います。                          |        |
| スイッチングを前提とし               | た調査は、送配電事業者では行いませんので、需要者または現小売電気事業者へ確認ください。              |        |
| 添付ファイル:                   |                                                          |        |
| ファイル名                     | 備考 更新日 🕂                                                 |        |
| 地区.png                    | 付近の地図 🥜 2016/02/24 💻                                     |        |
| 14 - *7*                  |                                                          |        |
| ※拡張                       | H-F1 dpdt, jpeg, jpg, png, gill (7)-74                   |        |
|                           |                                                          |        |
|                           | 17 申込 18 前画面に戻る                                          |        |
|                           |                                                          |        |
|                           |                                                          |        |
|                           |                                                          |        |
|                           |                                                          |        |

図 2.1 供給地点特定番号不明分調査入力画面

| No. | 種類 | 項目名称      | 入力属性     | 項目説明                   |
|-----|----|-----------|----------|------------------------|
| 1   | 表示 | 電力会社エリア   | _        | 「九州電力送配電」を表示します。       |
| 2   | 表示 | 小売電気事業者名  | _        | 小売電気事業者名を表示します。        |
| 3   | 表示 | 小売電気事業者⊐  | —        | 小売電気事業者コードを表示します。      |
|     |    | ード        |          |                        |
| 4   | 入力 | 担当者       | 全角 10 文字 | 小売電気事業者の担当者名を入力します。    |
| 5   | 入力 | 連絡先電話番号   | 半角数字     | 小売電気事業者の連絡先電話番号を入力します。 |
| 6   | 入力 | ご住所       | 全角 60 文字 | 調査対象の住所を入力します。         |
| 7   | 入力 | 目標        | 全角 60 文字 | 目標となる近くの建物等を入力します。     |
| 8   | 入力 | 入居予定者(漢字) | 全角 35 文字 | 入居予定者の氏名を漢字で入力します。     |

| No. | 種類  | 項目名称      | 入力属性     | 項目説明                                        |
|-----|-----|-----------|----------|---------------------------------------------|
| 9   | 入力  | 入居予定者(カナ) | 半角 40 文字 | 入居予定者の氏名を半角カタカナで入力します。                      |
| 10  | 選択  | 電話番号区分    | リスト      | 入居予定者の連絡先電話番号区分を選択します。                      |
|     |     |           |          | [ <b>(空白)</b> /自宅/携帯/家族・親族/配偶者/家主・管理人/事務所/そ |
|     |     |           |          | の他]                                         |
| 11  | 入力  | 電話番号      | 半角数字     | 入居予定者の電話番号を入力します。                           |
| 12  | 選択  | 入居予定日     | カレンダー    | 入居予定日を選択します。                                |
| 13  | 表示  | ファイル名     | —        | 添付したファイル名を表示します。                            |
| 14  | 入力  | 備考        | 全半角混在    | 備考を入力します。                                   |
|     |     |           | 250 文字   |                                             |
| 15  | 表示  | 更新日       | _        | 登録した日付を表示します。                               |
| 16  | ボタン | 添付ファイル追加  | —        | 添付ファイルを追加します。                               |
|     |     | アイコン      |          |                                             |
| 17  | ボタン | 申込ボタン     | —        | 供給地点特定番号不明分調査入力確認画面を表示します。                  |
| 18  | ボタン | 前画面に戻るボタ  | _        | 申込メニュー画面に戻ります。                              |
|     |     | ン         |          |                                             |

#### 2.1.2 操作説明

- ・すべての項目を入力し、必要に応じて添付ファイルを追加します。
- ・[申込]ボタンをクリックし,供給地点特定番号不明分調査入力確認画面(「2.2 供給地点特定番号 不明分調査入力確認画面」を参照)を表示します。
- ・申込メニュー画面(「申込メニュー画面」を参照)に戻る場合は、[前画面に戻る]ボタンをクリックします。

## 2.2 供給地点特定番号不明分調査入力確認画面

#### 2.2.1 画面構成

供給地点特定番号不明分調査の入力内容を確認して登録します。

| 供給地      | 也点特定番号不□               | 明分調査                                              |          |
|----------|------------------------|---------------------------------------------------|----------|
|          |                        |                                                   |          |
|          |                        | 入力確認                                              |          |
| お申<br>供給 | 込いただいた内<br>地点特定番号      | 内容は以下のとおりです。<br>不明分調査申込手続き                        |          |
| 電力:      | 」会社エリア                 | 1 九州電力送配電                                         |          |
| 甲        | 小売電気事業者名(<br>  事業者コード) | (小壳電気 小壳電気事業者A(12345)                             |          |
| 者は       | 担当者                    | 3 小壳 4胆当者 2                                       |          |
| 報        | 連絡先電話番号                | 4 011 - 222 - 3333                                |          |
| 申込       | 「ご住所                   | 5 福岡県福町市中央区天神一丁目二番三号                              |          |
| 明細       | 目標                     | 6 違辺連J側                                           |          |
|          | ↓ 入居予定者(漢字)            | 7 自由化 大郎                                          |          |
|          | 入居予定者(力ナ)              | 8         المود المراحد/                          |          |
|          | 入居予定者連絡先               | 9 自宅 092 - 444 - 5555                             |          |
|          | 入居予定日                  | 10 2016年02月29日                                    |          |
|          | 添付ファイル                 | ファイル名 備考 更新日                                      |          |
| 上記       | 内容で間違いなけれ              | 地図 png (対近の地図 2016/02/24 11 - 12 - 13 - 13 - 13 - |          |
|          |                        | 14     15        登録     前画面に戻る                    |          |
|          |                        |                                                   |          |
|          |                        |                                                   |          |
|          |                        |                                                   |          |
|          |                        |                                                   | € 100% ▼ |

図 2.2 供給地点特定番号不明分調査入力確認画面

| No. | 種類 | 項目名称       | 入力属性 | 項目説明                       |
|-----|----|------------|------|----------------------------|
| 1   | 表示 | 電力会社エリア    | -    | 「九州電力送配電」を表示します。           |
| 2   | 表示 | 小売電気事業者名   | -    | 小売電気事業者名と小売電気事業者コードを表示します。 |
|     |    | (小売電気事業者コー |      |                            |
|     |    | ド)         |      |                            |
|     |    | (申込者情報)    |      |                            |
| 3   | 表示 | 担当者(申込者情報) | -    | 小売電気事業者の担当者名を表示します。        |
| 4   | 表示 | 連絡先電話番号    | _    | 小売電気事業者の連絡先電話番号を表示します。     |
|     |    | (申込者情報)    |      |                            |
| 5   | 表示 | ご住所        | -    | 調査対象の住所を表示します。             |
| 6   | 表示 | 目標         | -    | 目標となる近くの建物等を表示します。         |
| 7   | 表示 | 入居予定者(漢字)  | -    | 入居予定者の氏名を漢字で表示します。         |
| 8   | 表示 | 入居予定者(カナ)  |      | 入居予定者の氏名を半角カタカナで表示します。     |
| 9   | 表示 | 電話番号       |      | 入居予定者の電話番号区分と電話番号を表示します。   |
| 10  | 表示 | 入居予定日      |      | 入居予定日を表示します。               |
| 11  | 表示 | ファイル名      | _    | 添付したファイル名を表示します。           |

| No. | 種類 | 項目名称      | 入力属性 | 項目説明                    |
|-----|----|-----------|------|-------------------------|
| 12  | 表示 | 備考        | _    | 備考を表示します。               |
| 13  | 表示 | 更新日       | _    | 登録した日付を表示します。           |
| 14  | 表示 | 登録ボタン     | —    | 供給地点特定番号不明分調査の申込を実行します。 |
| 15  | 表示 | 前画面に戻るボタン | —    | 供給地点特定番号不明分調査入力画面に戻ります。 |

#### 2.2.2 操作説明

- ・供給地点特定番号不明分調査の申込に必要な項目を確認します。
- ・[登録]ボタンをクリックし、申込を行います。
- ・申込が完了すると、申込受付完了画面(「申込受付完了画面」を参照)を表示します。
- ・供給地点特定番号不明分調査入力画面(「2.1 供給地点特定番号不明分調査入力画面」を参照)に 戻る場合は, [入力画面に戻る]ボタンをクリックします。

## 2.3 供給地点特定番号不明分調査照会画面

#### 2.3.1 画面構成

給地点特定番号不明分調査の照会画面です。

| 供給地    | 点特定番号不明                | 分調査             | -                      |                                |                  |
|--------|------------------------|-----------------|------------------------|--------------------------------|------------------|
| -      |                        |                 |                        |                                |                  |
| 供給     | 地点特定番号不明               | 分調査             | È                      | 1【申込番号】 09190<br>2 <b>受付工程</b> | 12345678<br>処理完了 |
| 電力     | 会社エリア                  | 3               | 九州電力送配電                | 4 (受付年                         | 三月日) 2015年06月04日 |
| 申込     | 小売電気事業者名(〃<br>気事業者コード) | <sup>1</sup> 15 | 小壳電気A (12349)          |                                |                  |
| 者情     | 担当者                    | 6               | 小売 一郎                  |                                |                  |
| 報      | 連絡先電話番号                | 7               | 090 - 111 - 2222       |                                |                  |
| 申込     | ご住所                    | 8               | 福岡県福岡市中央区渡辺通1-12-9     |                                |                  |
| 明<br>細 | 目標                     | 9               | 広瀬病院の隣、1階がセブンイレブン      |                                |                  |
|        | 入居予定者(漢字)              | 10              | 三菱 次郎                  |                                |                  |
|        | 入居予定者(力ナ)              | 11              | ২%৮৩ ১/৫০              |                                |                  |
|        | 入居予定者連絡先               | 12              | 自宅 092 - 333 - 4444    |                                |                  |
|        | 入居予定日                  | 13              | 2015年06月03日            |                                |                  |
|        | 添付ファイル                 | 14              | test.pdf               |                                |                  |
| 調査     | 結果                     | 15              | 入居予定者が既に入居中につき、回答できません |                                |                  |
| 供給     | 地点特定番号1                | 16              |                        |                                |                  |
| 供給     | 地点特定番号2                |                 |                        |                                |                  |
| 供給     | 地点特定番号3                |                 |                        |                                |                  |
| 供給     | 地点特定番号4                |                 |                        |                                |                  |
| 供給     | 地点特定番号5                |                 |                        |                                |                  |
| 回答     | 欄(送配電事業者入力             | 阔)<br>【17】      |                        |                                | ×                |
|        |                        |                 |                        | [18]                           | 前画面に戻る           |

#### 図 2.3 供給地点特定番号不明分調査照会画面

| No. | 種類 | 項目名称 | 入力属性 | 項目説明        |
|-----|----|------|------|-------------|
| 1   | 表示 | 申込番号 | —    | 申込番号を表示します。 |

| No. | 種類 | 項目名称      | 入力属性 | 項目説明                            |
|-----|----|-----------|------|---------------------------------|
| 2   | 表示 | 受付工程      | _    | 受付工程を表示します。                     |
| 3   | 表示 | 電力会社エリア   | _    | 「九州電力送配電」を表示します。                |
| 4   | 表示 | 受付年月日     | —    | 受付年月日を表示します。                    |
| 5   | 表示 | 小売電気事業者名  | -    | 小売電気事業者名と小売電気事業者コードを表示します。      |
|     |    | (小売電気事業者  |      |                                 |
|     |    | コード)      |      |                                 |
|     |    | (申込者情報)   |      |                                 |
| 6   | 表示 | 担当者(申込者情  | —    | 小売電気事業者の担当者名を表示します。             |
|     |    | 報)        |      |                                 |
| 7   | 表示 | 連絡先電話番号   | -    | 小売電気事業者の連絡先電話番号を表示します。          |
|     |    | (申込者情報)   |      |                                 |
| 8   | 表示 | ご住所       | _    | 調査対象の住所を表示します。                  |
| 9   | 表示 | 目標        | -    | 目標となる近くの建物等を表示します。              |
| 10  | 表示 | 入居予定者(漢字) | 1    | 入居予定者の氏名を漢字で表示します。              |
| 11  | 表示 | 入居予定者(カナ) | 1    | 入居予定者の氏名を半角カタカナで表示します。          |
| 12  | 表示 | 電話番号      | -    | 入居予定者の電話番号区分と電話番号を表示します。        |
| 13  | 表示 | 入居予定日     | —    | 入居予定日を表示します。                    |
| 14  | 表示 | ファイル名     | _    | 添付したファイル名を表示します。                |
| 15  | 表示 | 調査結果      | _    | 調査結果を表示します。                     |
|     |    |           |      | [ID判明/入居予定者が既に入居中につき、回答できません/ID |
|     |    |           |      | 不明]                             |
| 16  | 表示 | 供給地点特定番号  | _    | 供給地点特定番号を表示します。                 |
| 17  | 表示 | 回答欄(送配電事  | _    | 送配電事業者が入力した回答を表示します。            |
|     |    | 業者入力欄)    |      |                                 |
| 18  | 表示 | 前画面に戻るボタ  | _    | 申込内容一覧照会画面に戻ります。                |
|     |    | ン         |      |                                 |

#### 2.3.2 操作説明

・申込内容一覧照会画面(「申込内容一覧照会画面」を参照)に戻る場合は、[前画面に戻る]ボタン をクリックします。 3 託送契約内容変更(メニュー変更、実量制切替)

## 3.1 託送契約内容変更(メニュー変更、実量制切替)入力画面

#### 3.1.1 画面構成

託送契約内容変更の申込内容を入力します。

| 九州電力送配電<br>小売電気事業者▲<br>小売4担当者 「託送契約種別の変更/標準送電サービ<br>090001017302100000000 ヘン27 502 ※会供の供会は本人入力構正登録ください | 3<br>小売電気事業者コード:<br>5<br>速裕先電話番号:・<br>(スへ変更 )                                                                  | 12345<br>011 - [:                                                                                                    | -[3333                                                                                                    |                                                                                                    |                                                                                                    |                                                                                                    |                                                                                                    |
|----------------------------------------------------------------------------------------------------|----------------------------------------------------------------------------------------------------|----------------------------------------------------------------------------------------------------|----------------------------------------------------------------------------------------------------|----------------------------------------------------------------------------------------------------|----------------------------------------------------------------------------------------------------|----------------------------------------------------------------------------------------------------|----------------------------------------------------------------------------------------------------|
| 小売電気事業者A<br>小売4担当者                                                                                     | 3<br>小売電気事業者コード:<br>5<br>速絡先電話番号:・<br>(スへ変更 ✓                                                                  | 12345<br>011 - [:                                                                                                    | 222 - [3333                                                                                                    |                                                                                                    |                                                                                                    |                                                                                                    |                                                                                                    |
| 小売4担当者 「託送契約種別の変更/標準送電サービ<br>0900001017302100000000 「√コクタロク ※今母の供会けまんみ力離ご登録ください                        | 5<br>速縮先電話番号:*<br>(スへ変更 ン                                                                                      | 011[                                                                                                    | - 3333                                                                                                    |                                                                                                    |                                                                                                    |                                                                                                    |                                                                                                    |
| (託送契約種別の変更/標準送電サービ<br>(0900001017302100000000<br>(√27) 90?                                             | (スへ変更 🔽)                                                                                                    |                                                                                                    |                                                                                                    |                                                                                                    |                                                                                                    |                                                                                                    |                                                                                                    |
| 0900001017302100000000<br>(ヘンコウ 5ロウ<br>(************************************                           |                                                                                                    |                                                                                                    |                                                                                                    |                                                                                                    | I                                                                                                    |                                                                                                    |                                                                                                    |
| (√25)505 (√25)505 ※会領の場合は本人入力欄一登録(だね))                                                                 |                                                                                                    |                                                                                                    |                                                                                                    |                                                                                                    |                                                                                                    |                                                                                                    |                                                                                                    |
| ◎ ◇ 今任の根会は本人入力顔に登録くだね)                                                                                 |                                                                                                    |                                                                                                    |                                                                                                    |                                                                                                    |                                                                                                    |                                                                                                    |                                                                                                    |
| WEINSWEIGHVO VIM CLEM VCCV                                                                             | i.                                                                                                    |                                                                                                    |                                                                                                    |                                                                                                    |                                                                                                    |                                                                                                    |                                                                                                    |
| ※合併の場合は本人入力欄に登録ください                                                                                    | 1                                                                                                    |                                                                                                    |                                                                                                    |                                                                                                    |                                                                                                    |                                                                                                    |                                                                                                    |
| 2016/02/29 ×                                                                                           |                                                                                                    |                                                                                                    |                                                                                                    |                                                                                                    |                                                                                                    |                                                                                                    |                                                                                                    |
| イッチング支援システムの政衛騎騎照会によい<br>合わせによっては、手続きできない場合もあり<br>こついて、電灯と温水器の組み合わせのみ合<br>わせは安付けできません。<br>12           | り、現在適用中の送電サービスメニュー<br>ます。<br>併申込み可能です。<br>13                                                                   | を確認のうえで、甲込。                                                                                                    | みを行ってください。                                                                                                    |                                                                                                    |                                                                                                    |                                                                                                    |                                                                                                    |
| に合った                                                                                                   | 2016/02/29 ×  (ッチング支援システムの設備情報照金によ<br>わせによっては、手続きできない場合もあり<br>いついて、電灯と温水器の組み合わせのみ合<br>かせは受付けできません。<br>12<br>申込 | 2016/02/29 ×  (ッチング支援システムの設備時期会により、現在適用中の送電サービスメニュー<br>わせによっては、手続きできない場合もあります。<br>ついて、電灯と温水器の組み合わせのみ合併申込み可能です。<br>かせは受付けてきません。 12 | 2016/02/29 ×   (ッチング支援システムの政衛制報照会により、現在適用中の送電サービスメニューを確認のうえで、申込み  (ッチング支援システムの政衛制報照会により、現在適用中の送電サービスメニューを確認のうえで、申込み  たついて、電灯と温水器の組み合わせのみ合併申込み可能です。  せば受付けできません。  12 | 2016/02/29 ×   (ッチング支援システムの設備制範照会により、現在適用中の送電サービスメニューを確認のうえで、申込みを行ってください。  おわせによっては、手続きできない場合もあります。  ついて、電灯と温水器の組み合わせのみ合併申込み可能です。  せば受付けできません。   12 | 2016/02/29 ×  (ッチング支援システムの設備補照監会により、現在適用中の送電サービスメニューを確認のうえで、申込みを行ってください。 わせによっては、手続きできない場合もあります。 ついて、電灯と温水器の組み合わせのみ合併申込み可能です。 せば愛竹けできません。  12 | 2016/02/29 ×  (ッチング支援システムの設備補照会により、現在適用中の送電サービスメニューを確認のうえで、申込みを行って伏さい。 わせによっては、手続きできない場合もあります。 ついて、電灯と基本器の組み合わせのみ合併申込み可能です。 せば受付けできません。  12   中込 | 2016/02/29 ×  (ッチング支援システムの設備補照会により、現在適用中の送電サービスメニューを確認のうえで、申込みを行って伏さい。 わせによっては、年続きできない場合もあります。 ついて、電灯と基本器の組み合わせのみ合併申込み可能です。 せば受付けできません。  12 |

図 3.1 託送契約内容変更 (メニュー変更、実量制切替)入力画面

| No. | 種類 | 項目名称       | 入力属性      | 項目説明                      |
|-----|----|------------|-----------|---------------------------|
| 1   | 表示 | 電力会社エリア    | —         | 「九州電力送配電」を表示します。          |
| 2   | 表示 | 小売電気事業者名   | —         | 小売電気事業者名を表示します。           |
| 3   | 表示 | 小売電気事業者コー  | —         | 小売電気事業者コードを表示します。         |
|     |    | ۴          |           |                           |
| 4   | 入力 | 担当者        | 全角 10 文字  | 小売電気事業者の担当者名を入力します。       |
| 5   | 入力 | 連絡先電話番号    | 半角数字      | 小売電気事業者の連絡先電話番号を入力します。    |
| 6   | 選択 | お申込み内容     | リスト       | お申込み内容を選択します。             |
|     |    |            |           | [託送契約種別の変更/標準送電サービスへ変更]   |
|     |    |            |           | [託送契約種別の変更/時間帯別送電サービスへ変更] |
|     |    |            |           | [契約決定方法の変更/実量制へ変更]        |
|     |    |            |           | [契約決定方法の変更/実量制以外へ変更]      |
|     |    |            |           | [2電灯契約の合併]                |
| 7   | 入力 | 供給地点特定番号 1 | 半角数字 22 桁 | 供給地点特定番号1を入力します。          |
| 8   | 入力 | 需要者名 1(カナ) | 半角 40 文字  | 需要者1の氏名を半角カタカナで入力します。     |

| No. | 種類  | 項目名称       | 入力属性      | 項目説明                       |
|-----|-----|------------|-----------|----------------------------|
| 9   | 入力  | 供給地点特定番号 2 | 半角数字 22 桁 | お申込み内容が「2電灯契約の合併」の場合、供給地点特 |
|     |     |            |           | 定番号 2 を入力します。              |
| 10  | 入力  | 需要者名 2(カナ) | 半角 40 文字  | お申込み内容が「2電灯契約の合併」の場合、需要者2の |
|     |     |            |           | 氏名を半角カタカナで入力します。           |
| 11  | 選択  | 契約変更希望日    | カレンダー     | 契約変更希望日を選択します。             |
| 12  | ボタン | 申込ボタン      | —         | 託送契約内容変更を申し込みます。           |
| 13  | ボタン | 前画面に戻るボタン  | —         | 申込みメニュー画面に戻ります。            |

#### 3.1.2 操作説明

- ・[申込]ボタンをクリックし、託送契約内容変更入力確認画面(「3.2 託送契約内容変更(メニュー 変更、実量制切替)入力確認画面」を参照)を表示します。
- ・申込メニュー画面(「申込メニュー画面」を参照)に戻る場合は、[前画面に戻る]ボタンをクリッ クします。

## 3.2 託送契約内容変更(メニュー変更、実量制切替)入力確認画面

#### 3.2.1 画面構成

託送契約内容変更の入力内容を確認して登録します。

| 託送契約内容変更申込                                         |            |
|----------------------------------------------------|------------|
|                                                    |            |
| 入力確認                                               |            |
| お申込いただいた内容は以下のとおりです。<br>託送契約内容変更申込手続き              |            |
| 電力会社エリア 1 九州電力送配電                                  |            |
| 申     小売電気事業者名(小売電気)       小売電気事業者A(12345)       2 |            |
|                                                    |            |
| 報 連絡先電話番号 4 011 - 222 - 3333                       |            |
|                                                    |            |
| →<br>込<br>用<br>供給地点特定番号1 C 0900001017302100000000  |            |
| 「加」<br>編   需要者名1(カナ) フ いつ 8mb                      |            |
| ☐ ☐ ☐ ☐ ☐ ☐ ☐ ☐ ☐ ☐ ☐ ☐ ☐ ☐ ☐ ☐ ☐ ☐ ☐              |            |
|                                                    |            |
| 9<br>                                              |            |
|                                                    |            |
| 上記内容で間違いなければ、登録ボタンを押下してください。                       |            |
| 11                                                 |            |
| 登録 入力画面に戻る                                         |            |
|                                                    |            |
|                                                    |            |
|                                                    |            |
| Convision @ 2012 NTT DATA INTRAMART CORPORATION    | mart top t |
| Powerd by <b>Guild</b>                             | € 100% -   |

## 図 3.2 託送契約内容変更(メニュー変更、実量制切替)入力確認画面

| No. | 種類 | 項目名称        | 入力属性 | 項目説明                       |
|-----|----|-------------|------|----------------------------|
| 1   | 表示 | 電力会社エリア     | —    | 「九州電力送配電」を表示します。           |
| 2   | 表示 | 小売電気事業者名    | —    | 小売電気事業者名と小売電気事業者コードを表示します。 |
|     |    | (小売電気事業者コ   |      |                            |
|     |    | ード) (申込者情報) |      |                            |
| 3   | 表示 | 担当者(申込者情報)  | —    | 小売電気事業者の担当者名を表示します。        |
| 4   | 表示 | 連絡先電話番号     | —    | 小売電気事業者の連絡先電話番号を表示します。     |
|     |    | (申込者情報)     |      |                            |
| 5   | 表示 | お申込み内容      | —    | お申込み内容を表示します。              |
|     |    | (申込明細)      |      |                            |
| 6   | 表示 | 供給地点特定番号 1  | —    | 供給地点特定番号1を表示します。           |
|     |    | (申込明細)      |      |                            |
| 7   | 表示 | 需要者名 1(カナ)  | _    | 需要者氏名1を半角カタカナで表示します。       |
|     |    | (申込明細)      |      |                            |
| 8   | 表示 | 供給地点特定番号 2  | _    | 供給地点特定番号2を表示します。           |
|     |    | (申込明細)      |      |                            |

| No. | 種類  | 項目名称       | 入力属性 | 項目説明                 |
|-----|-----|------------|------|----------------------|
| 9   | 表示  | 需要者名 2(カナ) | —    | 需要者氏名2を半角カタカナで表示します。 |
|     |     | (申込明細)     |      |                      |
| 10  | 表示  | 契約変更希望日    | -    | 契約変更希望日を表示します。       |
|     |     | (申込明細)     |      |                      |
| 11  | ボタン | 登録ボタン      | -    | お申込内容を登録します。         |
| 12  | ボタン | 入力画面へ戻るボタ  | -    | 託送契約内容変更入力画面へ戻ります。   |
|     |     | レ          |      |                      |

#### 3.2.2 操作説明

- ・託送契約内容変更手続きで入力した内容を確認します。
- ・[登録]ボタンをクリックし、申込を行います。
- ・申込が完了すると、申込受付完了画面(「申込受付完了画面」を参照)を表示します。
- ・ 託送契約内容変更入力画面(「3.1 託送契約内容変更(メニュー変更、実量制切替)入力画面」 を参照)に戻る場合は、[入力画面に戻る]ボタンをクリックします。

## 3.3 託送契約内容変更(メニュー変更、実量制切替)照会画面

#### 3.3.1 画面構成

申込内容一覧照会画面で選択した託送契約内容変更の内容を確認します。

| 话送    | 契約内容変更                 | 申込   |                        |    | 【申込番号】 (<br>】 ● 付工程 | 09Q20000027 | 99          |   |             |
|-------|------------------------|------|------------------------|----|---------------------|-------------|-------------|---|-------------|
| 帝力。   | 승객 도니고                 |      | <b>.</b>               | Lé |                     | 処理完了        |             |   |             |
| (C))2 | zt1-97                 | 3    | 」九州電力送配電<br>           |    | _ 4 _ 🗠             | 1年月日)       | 2016年02月24日 |   |             |
| 申込    | 小売電気事業者名(<br>  事業者コード) | 小売電気 | 小売電気事業者A(12345) 5      |    |                     |             |             |   |             |
| 省情    | 担当者                    | 6    | 小売A担当者                 |    |                     |             |             |   |             |
|       | 連絡先電話番号                | 7    | 011 - 222 - 3333       |    |                     |             |             |   |             |
| 申     | お申込内容:                 | 8    | 託送契約種別の変更/標準送電サービスへ    | 変更 |                     |             |             |   |             |
| 明     | ,<br>供給地点特定番号1         | 9    | 0900001017302100000000 |    |                     |             |             |   |             |
| 18    | 需要者名1(力ナ)              | 10   | לעל לבלי               |    |                     |             |             |   |             |
| 1     | ,<br>供給地点特定番号2         | 11   |                        |    |                     |             |             |   |             |
| j     | 。<br>需要者名2(力ナ)         | 12   | ]                      |    |                     |             |             |   |             |
| Ì     | 契約変更希望日                | 13   | 2016年02月29日            |    |                     |             |             |   |             |
| ご連邦   | 絡事項(送配電事業者             | 入力欄) | (40)                   |    |                     |             |             |   |             |
|       |                        | 14   | 託送契約種別の変更手続きは完了いたしました。 |    |                     |             |             |   |             |
|       |                        |      |                        |    |                     |             |             |   |             |
|       |                        |      |                        |    |                     |             |             |   |             |
|       |                        |      |                        |    |                     |             |             |   |             |
|       |                        |      |                        |    |                     |             | 前画面に戻       | る |             |
|       |                        |      |                        |    |                     |             |             |   |             |
|       |                        |      |                        |    |                     |             |             |   |             |
|       |                        |      |                        |    |                     |             |             |   | <b>100%</b> |

図 3.3 託送契約内容変更照会画面

| No. | 種類 | 項目名称        | 入力属性 | 項目説明                       |
|-----|----|-------------|------|----------------------------|
| 1   | 表示 | 申込番号        | —    | お申込みの申込番号を表示します。           |
| 2   | 表示 | 受付工程        | —    | お申込みの受付工程を表示します。           |
| 3   | 表示 | 電力会社エリア     | —    | 「九州電力送配電」を表示します。           |
| 4   | 表示 | 受付年月日       | —    | お申込みを受付けた年月日を表示します。        |
| 5   | 表示 | 小売電気事業者名    | —    | 小売電気事業者名と小売電気事業者コードを表示します。 |
|     |    | (小売電気事業者コ   |      |                            |
|     |    | ード) (申込者情報) |      |                            |
| 6   | 表示 | 担当者(申込者情報)  | —    | 小売電気事業者の担当者名を表示します。        |
| 7   | 表示 | 連絡先電話番号     | _    | 小売電気事業者の連絡先電話番号を表示します。     |
|     |    | (申込者情報)     |      |                            |
| 8   | 表示 | お申込内容       | _    | お申込内容を表示します。               |
|     |    | (申込明細)      |      |                            |

| No. | 種類  | 項目名称       | 入力属性 | 項目説明                   |
|-----|-----|------------|------|------------------------|
| 9   | 表示  | 供給地点特定番号 1 | -    | 供給地点特定番号1を表示します。       |
|     |     | (申込明細)     |      |                        |
| 10  | 表示  | 需要者名 1(カナ) | -    | 需要者氏名 1 を半角カタカナで表示します。 |
|     |     | (申込明細)     |      |                        |
| 11  | 表示  | 供給地点特定番号 2 | -    | 供給地点特定番号2を表示します。       |
|     |     | (申込明細)     |      |                        |
| 12  | 表示  | 需要者名 2(カナ) | -    | 需要者氏名 2 を半角カタカナで表示します。 |
|     |     | (申込明細)     |      |                        |
| 13  | 表示  | 契約変更希望日    | -    | 契約変更希望日を表示します。         |
|     |     | (申込明細)     |      |                        |
| 14  | 表示  | ご連絡事項(配電事  | —    | 配電事業者が入力したご連絡事項を表示します。 |
|     |     | 業者入力欄)     |      |                        |
| 15  | ボタン | 前画面に戻るボタン  |      | 申込内容一覧照会画面へ戻ります。       |

#### 3.3.2 操作説明

・申込内容一覧照会画面(「申込内容一覧照会画面」を参照)に戻る場合は、[前画面に戻る]ボタン をクリックします。

4 アンペアブレーカー取外申込(実量制のみ)

#### 4.1 アンペアブレーカー取外申込(実量制のみ)入力画面

#### 4.1.1 画面構成

アンペアブレーカー取外申込(実量制のみ)の申込内容を入力します。

| 力州電力送配電         水電気事業者A:       3       小売電気事業者A       3       小売電気事業者コード:       12345         当者:       小売本担当者       5       連絡先電気事業:       011       - 222       - 3333         建始地点特定番号:       090002546107210000000       9       9       9       9       ※立会希望日は、2営業日に廃盗銀行可能です。ただし、土日祝、年末年給(12/29~1/3))試験きます。         磁希望日時:       8       2016/02/27       13時台       9       ※ご金希望日は、2営業日に廃盗銀行可能です。ただし、土日祝、年末年給(12/29~1/3))試験きます。         磁希望日時:       8       2016/02/27       13時台       9       ※ご希望の時間に訪問できない場合は、送配電事業者から需要者へご題品いたします。         昭先氏る(カナ):       ルンガリキ シ10       9       ※ご希望の時間に訪問できない場合は、送配電事業者から需要者へご題品いたします。       12         昭先電話書号:       11       勝帯       090       - (444       - (555)       12         昭本項:       ビビ供給等が助における需要者に関する事項の遅守を需要者に頑乱 いたじょている。       ビビビ供給等が助における需要者に頑乱 いたじょのもの       13       14                                                                                                    |                                                                                                    |                                                                                                    | *」は必須項目です。JIS第一水準、                                                                                                    | 第二水準以外の漢字は二利用できません。予め、                                   | 「容赦ください |
|----------------------------------------------------------------------------------------------------|----------------------------------------------------------------------------------------------------|----------------------------------------------------------------------------------------------------|----------------------------------------------------------------------------------------------------|----------------------------------------------------------|---------|
| <ul> <li>12345</li> <li>小売電気事業者A</li> <li>小売電気事業者A</li> <li>小売電気事業者A</li> <li>小売本担当者</li> <li>原格先電話番号:</li> <li>0900025461072100000000</li> <li>(0)00025461072100000000</li> <li>(0)00025461072100000000</li> <li>(0)00025461072100000000</li> <li>(0)00025461072100000000</li> <li>(0)00025461072100000000</li> <li>(0)00025461072100000000</li> <li>(0)00025461072100000000</li> <li>(0)00025461072100000000</li> <li>(0)00025461072100000000</li> <li>(0)00025461072100000000</li> <li>(0)000025461072100000000</li> <li>(0)000025461072100000000</li> <li>(0)000025461072100000000</li> <li>(0)000025461072100000000</li> <li>(0)000025461072100000000</li> <li>(0)000025461072100000000</li> <li>(0)000025461072100000000</li> <li>(0)000025461072100000000</li> <li>(0)000025461072100000000</li> <li>(0)000025461072100000000</li> <li>(0)000025461072100000000</li> <li>(0)000025461072100000000</li> <li>(0)0000254610721000000000</li> <li>(0)0000254610721000000000</li> <li>(0)0000254610721000000000</li> <li>(0)0000254610721000000000</li> <li>(0)00000254610721000000000</li> <li>(0)0000025461072100000000</li> <li>(0)00000000000000000000000000000000000</li></ul>                                                                                                    | り会社エリア:                                                                                                    | 九州電力送配電                                                                                                    |                                                                                                    |                                                          |         |
| 当者: 小克 A担当者 5 速格先電話番号: 011 - 222 - 3333<br>応地点特定番号: 0900025461072100000000<br>要者名(カナ): アンヘア 知り<br>内・40文字)<br>会希望日時: 8 2016/02/27 9<br>北立会希望日は、2宮葉目以降違視可能です。ただし、土日祝、年末年始(12/29~1/3)(球時きます。<br>※ご金希望の時間には局でさない場合は、送配電事業者から需要者へご連絡いたします。<br>総先氏名(カナ): レンガサキジロク<br>格先電話番号: 11 所用 ● 090 - 4444 - 5555 12<br>話事項: ● 延送供給等約款における需要者に関する事項の違守を需要者に承払いただいている。                                                                                                    | 壳電気事業者名:                                                                                                    | 小売電気事業者A                                                                                                    | 3 小売電気事業者コード:                                                                                                    | 12345                                                    | 1       |
| 地点特定番号: 090002546107210000000<br>着名(カナ): アハア 知り<br>1・40文字)<br>希望日時: 8 2016/02/27 9<br>※立会希望日は、2宮葉日以降選択可能です。ただし、土日祝、年末年站(12/29~1/3)は除きます。<br>※ご希望の時間に訪問できない場合は、送配電事業者から需要者へご連絡いたします。<br>先氏名(カナ): [レンカサキシロウ<br>洗電話番号: 11 ] 所帯 ○ 090 - 4444 - 5555 12<br>第 2016/02/27 13)は除きます。<br>※ご希望の時間に訪問できない場合は、送配電事業者から需要者へご連絡いたします。                                                                                                    | <b>者: '</b>                                                                                                    | 小売A担当者                                                                                                    | 5 連絡先電話番号:                                                                                                    | 011 - 222 - 3333                                         |         |
| <ul> <li>(本録20分): 「アハ7 知り</li> <li>(本録20時: 8 2016/0227 9<br/>※立会希望日は、2営業日に降減選択可能です。ただし、土日祝、年末年始(12/29~1/3)は録きます。<br/>※ご希望の時間には前でさない場合は、送配電事業者から需要者へご連絡いたします。</li> <li>(以分り4×)口り</li> <li>(以分り4×)口り</li> <li>(以合い4×)口り</li> <li>(以合い4×)口り&lt;</li></ul> | 地点特定番号: •                                                                                                    | 0900025461072100000000                                                                                                    |                                                                                                    |                                                          |         |
| 3 余希望日時:     8 2016/02/27     13時台 9     ※立会希望日は、2営業日は路違振可能です。ただし、土日祝、年末年始(12/29~1/3)は除きます。     ※ご希望の時間に訪問できない場合は、送配電事業者から需要者へご連結いたします。     総先氏名(カナ):     レン労サキジロク     舟・40文字)     格先電話番号:     11     携帯      1090 - 4444 - 5555     12     志事項:     ジ 託送供給等約款にあける需要者に関する事項の遵守を需要者に承認、ただいている。                                                                                                    | 要者名(力ナ): *                                                                                                    | ፖンላዎ ያበኃ                                                                                                    |                                                                                                    |                                                          |         |
| ×立会希望日は、2営業日に防護運行可能です。ただし、土日祝、年末年給(12/29~1/3)は除きます。<br>※ご希望の時間に訪問できない場合は、送配電事業者から需要者へご連絡いたします。 <sup>1</sup><br><sup>1</sup> 時年 ● 090 - 4444 - 5555 12<br><sup>1</sup> 時年 ● 090 - 4444 - 5555 12<br><sup>1</sup> 話事項: ● II<br><sup>1</sup> 話迷供給等約款における需要者に関する事項の違守を需要者に承認いただいている。                                                                                                    | ·会希望日時: 8 [                                                                                                    | 2016/02/27                                                                                                    | 13時台 9                                                                                                    |                                                          |         |
| 端先氏名(カナ):<br>山) ウサキシロク<br>端先電話番号: 11<br>携帯 	 090 - 4444 - 5555 12<br>話事項: ✔ 託送供給等約款における需要者に関する事項の違守を需要者に承認、ただいている。                                                                                                    |                                                                                                    | ※立会希望日は、2営業日以降遼<br>※ご希望の時間には間できない場                                                                                                    | 諸択可能です。ただし、土日祝、年末年始(12/29~1 場合は、送配雷事業者から需要者へご連絡いたしま                                                                       | 1/3)は除きます。<br>す。                                         |         |
| 総先氏名(カナ): * レンカサキシロク<br>ド角・40文字)<br>総先電話番号: * 11<br>携帯 マ 090 - 4444 - 5555 12<br>括本項: * マ 託送供給等約款における需要者に関する事項の違守を需要者に承認 ただいている。                                                                                                    |                                                                                                    |                                                                                                    |                                                                                                    |                                                          |         |
| 11<br>携帯                                                                                                    | and the second second second second second second second second second second second second second second second           |                                                                                                    |                                                                                                    |                                                          |         |
| は若事項: ・ ✓ 託送供給等約約における需要者に関する事項の遵守を需要者に承認いただいている。                                                                                                    | 略先氏名(カナ): *                                                                                                    | レンラクサキショウ                                                                                                    |                                                                                                    |                                                          |         |
|                                                                                                    | 略先氏名(刀子): *<br>半角・40文字)<br>縮先電話番号: 11 -                                                                                    | レンラウザキ ジロウ                                                                                                    | 090 - 4444 - 5555                                                                                                    | 12                                                       |         |
|                                                                                                    | 昭先氏名(カナ):<br>半月・40文字)<br>縮先電話番号: 11 -<br>(<br>(<br>(<br>(<br>(<br>(<br>(<br>(<br>(<br>(<br>(<br>(<br>(                     | いつうりキシロウ<br>携帯 マ<br>マ 取送供給等約時1-2014の季節                                                                                                    | 090 - 4444 - 5555                                                                                                    | 12                                                       |         |
| (本申込み)は、現実的決定方法が『実量制版かつアンペアラレーカー取付の場合にのみ申込み可能です。                                                                                                    | 86元氏名(3)子): *<br>岸角・40文字)<br>総先電話番号: * 11 -<br>[<br>记者事項: *                                                                | いンラサキッロウ<br>携帯 マ<br>ダ 託送供給等約款における需要+                                                                                                    | 090 - 4444 - 5555                                                                                                    | <u>12</u>                                                |         |
| 1現分約次定方/辺F、『アノベアフレールー矢約道(矢約)谷重を変更 9 な落合は、スイッナノフタ 探アノスエムにより中心みをお想い しよ 9。<br>2回初約33000 11 アノベアフレールー矢約道(矢約)谷重を変更 9 な落合は、スイッナノフタ 探アノスエムにより中心みをお想い しよ 9。                                                                                                    | 昭元氏名(3)テ): *<br>岸角・40文字)<br>昭先電話番号: * 11<br>(<br>昭本項:<br>(本申込みは、現契約決定方):                                                   | いうがす4 シ10ウ<br>携帯 ✓<br>✓ 託送供給等が助ったける需要=<br>±がず実量制はかつアンペアブレーン                                                                                   | 090 - 4444 - 5555                                                                                                    | 12<br>12<br>12<br>12<br>12<br>12<br>12<br>12<br>12<br>12 |         |
| マスタークロント・月刊は2000年の70年11月前からのメションにおいたとえ、ビンジルロロン、モスエーチロとしまして<br>低圧託送料・構設受付システムにより申込みをお願いします。                                                                                                    | 86元氏と名(3)テ): *<br>岸角・40文字)<br>総治電話番号: * 111 [<br>位若事項: *<br>(本申込みは、現契約決定方<br>(現契約決定方法)、『アンペ<br>(現契約決定方法)、『アンペ              | いうりサキシロウ<br>携帯 ✓<br>✓ 託送供給等約款における需要+<br>去が孝実量制はかつアンペアブレーン<br>アブレーカー契約30で契約容量を到<br>(#37065147→1000日35370610×252/##4                            | 090 - 4444 - 5555                                                                                                    | 12<br>[いる。<br>申込みをお願 します。                                |         |
|                                                                                                    | 先民名(3)ナ):<br>3:40文字)<br>先電話番号: 11<br>事項:<br>申込みは、現契約決定方<br>契約決定方法が、『アンペ<br>契約決定方法が、『負荷設<br>証託送新増額受付システム                    | ルンラサキシロウ<br>携帯 ✓<br>✓ 託送供給等約款にあける需要+<br>まがず実量制はかつアンペアブレーブ<br>アブレーカー契約30で契約容量を改<br>パ優契約305主開閉器契約30で設備を<br>3」により申込みをお願いします。                     | 090 - 4444 - 5555<br>者に関する事項の遵守を需要者に承認いただいて<br>カー取付の場合にのみ申込み可能です。<br>変更する場合は、スイッチング支援システムにより明<br>を変更する場合は、電気工事店を通じて       | 12<br>いる。<br>申込みをお願います。                                  |         |
| 14                                                                                                    | 昭先氏名(ガナ): *<br>時・40文字)<br>縮先電話番号: * 11<br>(<br>諸本項: *<br>現契約決定方法が、『アンペ<br>現契約決定方法が、『介ンペ<br>現契約決定方法が、『自南部<br>低圧託送新・網驗受付システム | いうりサキシロウ<br>携帯<br>「記述供給等約款における需要+<br>去が『実量制はかつアンペアブレーン<br>アブレーカー契約』で契約容量を測<br>に倫契約』『主開閉語契約』で設備を<br>」こより申込みをお願いします。                            | 090 - 4444 - 5555                                                                                                    | <u>12</u><br>(いる。<br>申込みをお願いします。                         |         |
| 14     15       申込     前画面に戻る                                                                                                    | 8元氏名(パナ): *<br>角・40文字)<br>寄先電話番号: *<br>話事項: *<br>東型約決定方法が、『介ンペ<br>現契約決定方法が、『負荷語<br>近任託送新期額受付システム                           | リンラウサキ ジロウ<br>携帯<br>「記述供給等約時のこおける需要+<br>まが確実量制はかつアンペアブレーブ<br>アブレーカー契約30で契約容量を改<br>パークレーカー契約30で契約容量を改<br>パークレーカー契約30で契約容量を改<br>してより申込みをお願いします。 | 090 - 4444 - 5555<br>増に関する事項の遵守を需要者に承認 いただいで<br>つー取付の場合にのみ申込み可能です。<br>変更する場合は、スイッチング支援システムにより<br>を変更する場合は、電気工事店を適じて<br>15 | 12<br>いる。<br>申込みをお願いします。<br>前画面に戻る                       |         |
| 14 申込 前画面に戻る                                                                                                    | 格先氏名(ガナ): *<br>病・40文字)<br>絡先電話番号: *<br>話事項: *<br>本申込みは、現契約決定方法が、『アンペ<br>現契約決定方法が、『介ンペ<br>現契約決定方法が、『介ンペ                     | ルンラサキシロウ<br>携帯 マ<br>「話送供給等約款における需要+<br>去が『実量制版かつアンペアブレー」<br>アブレーカー契約31で契約容量を加<br>10歳契約30字目開閉話契約30で設備を<br>30より申込みをお願いします。<br>14<br>申込          | 090 - 4444 - 5555<br>第者に関する事項の違守を需要者に承諾しただいで<br>カー取付の場合にのみ申込み可能です。<br>変更する場合は、スイッチング支援システムにより<br>を変更する場合は、電気工事店を通じて<br>15 | 12<br>いる。<br>P込みをお願います。<br>前画面に戻る                        |         |

図 4.1 アンペアブレーカー取外申込(実量制のみ)入力画面

| No. | 種類 | 項目名称     | 入力属性     | 項目説明                   |
|-----|----|----------|----------|------------------------|
| 1   | 表示 | 電力会社エリア  | —        | 「九州電力送配電」を表示します。       |
| 2   | 表示 | 小売電気事業者名 | —        | 小売電気事業者名を表示します。        |
| 3   | 表示 | 小売電気事業者⊐ | —        | 小売電気事業者コードを表示します。      |
|     |    | ード       |          |                        |
| 4   | 入力 | 担当者      | 全角 10 文字 | 小売電気事業者の担当者名を入力します。    |
| 5   | 入力 | 連絡先電話番号  | 半角数字     | 小売電気事業者の連絡先電話番号を入力します。 |

| No. | 種類  | 項目名称      | 入力属性      | 項目説明                                       |
|-----|-----|-----------|-----------|--------------------------------------------|
| 6   | 入力  | 供給地点特定番号  | 半角数字 22 桁 | 供給地点特定番号を入力します。                            |
| 7   | 入力  | 需要者名(カナ)  | 半角 40 文字  | 需要者の氏名を半角カタカナで入力します。                       |
| 8   | 選択  | 立会希望日     | カレンダー     | カレンダーより立会希望日を選択します。                        |
| 9   | 選択  | 立会希望時刻    | リスト       | 立会希望時刻を選択します。                              |
|     |     |           |           | [09時台/10時台/11時台/12時台/13時台/14時台/15時台/16     |
|     |     |           |           | 時台/17 時台/AM/PM/指定なし]                       |
| 10  | 入力  | 連絡先氏名(カナ) | 半角 40 文字  | 需要者の連絡先氏名を半角カタカナで入力します。                    |
| 11  | 選択  | 電話番号区分    | リスト       | 需要者の連絡先電話番号区分を選択します。                       |
|     |     |           |           | [ <b>(空白)</b> /自宅/携帯/家族・親族/配偶者/家主・管理人/事務所/ |
|     |     |           |           | その他]                                       |
| 12  | 入力  | 連絡先電話番号   | 半角数字      | 需要者の連絡先電話番号を入力します。                         |
| 13  | 入力  | 承諾チェック    | チェック      | 託送契約規定を承諾頂き、チェックします。                       |
| 14  | ボタン | 申込ボタン     | —         | アンペアブレーカー取外申込(実量制のみ)を申し込みま                 |
|     |     |           |           | す。                                         |
| 15  | ボタン | 前画面に戻るボタ  | _         | 申込みメニュー画面に戻ります。                            |
|     |     | ン         |           |                                            |

#### 4.1.2 操作説明

- ・[申込]ボタンをクリックし、アンペアブレーカー取外申込(実量制のみ)入力確認画面(「4.2 ア ンペアブレーカー取外申込(実量制のみ)入力確認画面」を参照)を表示します。
- ・申込メニュー画面(「申込メニュー画面」を参照)に戻る場合は、[前画面に戻る]ボタンをクリックします。

## 4.2 アンペアブレーカー取外申込(実量制のみ)入力確認画面

#### 4.2.1 画面構成

アンペアブレーカー取外申込(実量制のみ)入力内容を確認して登録します。

| ンベ               | アブレーカー取外申込                                                               | 込(実量制のみ)                                                 |        |
|------------------|--------------------------------------------------------------------------|----------------------------------------------------------|--------|
|                  |                                                                          | 入力確認                                                     |        |
| お申<br>アン・        | 込いただいた内容は<br>ペアブレーカー取外                                                   | ‡以下のとおりです。<br>申込(実量制のみ)手続き                               |        |
| 電力               | は会社エリア                                                                   | 九州電力送配電                                                  |        |
| 申込者情報            | 小売電気事業者名(小元电<br>  事業者コード)<br>  担当者<br>  連絡先電話番号                          | → 小売電気事業者A(12345)<br>小売A担当者<br>011 - 222 - 3333          |        |
| 申<br>込<br>明<br>編 | 供給地点特定番号     南要者名(カナ)     立会希望日時     百分                                  | 090002546107210000000<br>アンヘア 知り<br>2016年02月27日 13時台     |        |
|                  | 連絡先氏名(カナ)         7           連絡先電話番号         8           承法事項         9 |                                                          |        |
| .Læ              |                                                                          | 〕<br><sup> 最末夕 を押</sup> 氏 て (だき)。<br>11 登録<br>12 前画面に 戻る |        |
|                  |                                                                          |                                                          | * 100% |

図 4.2 アンペアブレーカー取外申込(実量制のみ)入力確認画面

| No. | 種類 | 項目名称        | 入力属性 | 項目説明                       |
|-----|----|-------------|------|----------------------------|
| 1   | 表示 | 電力会社エリア     | —    | 「九州電力送配電」を表示します。           |
| 2   | 表示 | 小売電気事業者名    | —    | 小売電気事業者名と小売電気事業者コードを表示します。 |
|     |    | (小売電気事業者コ   |      |                            |
|     |    | ード) (申込者情報) |      |                            |
| 3   | 表示 | 担当者(申込者情報)  | —    | 小売電気事業者の担当者名を表示します。        |
| 4   | 表示 | 連絡先電話番号     | —    | 小売電気事業者の連絡先電話番号を表示します。     |
|     |    | (申込者情報)     |      |                            |
| 5   | 表示 | 供給地点特定番号    | —    | 供給地点特定番号を表示します。            |
|     |    | (申込明細)      |      |                            |
| 6   | 表示 | 需要者名(カナ)    | -    | 需要者氏名を半角カタカナで表示します。        |
|     |    | (申込明細)      |      |                            |
| 7   | 表示 | 立会希望日時(申込   | _    | 立会希望日時を表示します。              |
|     |    | 明細)         |      |                            |

託送 Web システム\_操作説明書

| No. | 種類  | 項目名称       | 入力属性 | 項目説明                            |
|-----|-----|------------|------|---------------------------------|
| 8   | 表示  | 連絡先氏名      | -    | 需要者の連絡先氏名を表示します。                |
|     |     | (申込明細)     |      |                                 |
| 9   | 表示  | 連絡先電話番号    | -    | 需要者の連絡先電話番号を表示します。              |
|     |     | (申込明細)     |      |                                 |
| 10  | 表示  | 承諾事項(申込明細) | -    | 託送契約規定の承諾チェックを表示します。            |
| 11  | ボタン | 登録ボタン      | -    | アンペアブレーカー取外申込 (実量制のみ) 内容を登録します。 |
| 12  | ボタン | 前画面に戻るボタン  | -    | アンペアブレーカー取外申込(実量制のみ)入力画面へ戻りま    |
|     |     |            |      | す。                              |

#### 4.2.2 操作説明

- アンペアブレーカー取外申込(実量制のみ)手続きで入力した内容を確認します。
- ・[登録]ボタンをクリックし、アンペアブレーカー取外申込を行います。
- ・申込が完了すると、申込受付完了画面(「申込受付完了画面」を参照)を表示します。
- ・アンペアブレーカー取外申込(実量制のみ)入力画面(「4.1 アンペアブレーカー取外申込(実 量制のみ)入力画面」を参照)に戻る場合は、[前画面に戻る]ボタンをクリックします。

## 4.3 アンペアブレーカー取外申込(実量制のみ) 照会画面

#### 4.3.1 画面構成

申込内容一覧照会画面で選択したアンペアブレーカー取外申込(実量制のみ)の内容を確認しま す。

| ノペアブレーカー取外申込(実量制<br>アンペアブレーカー取外申込(3 | 50み)<br>E<br>重制のみ)<br>1<br>t<br>単込番号1<br>09Q5000002803<br>2<br>受付工程 却下                 |  |
|-------------------------------------|----------------------------------------------------------------------------------------|--|
| 電力会社エリア 3                           | 九州電力送配電 4 《受付年月日》 2016年02月25日                                                          |  |
| 申 小売電気事業者名(小売電気事業者<br>コード)          | 小壳電氛事業者A(12345)5                                                                       |  |
| 者担当者 6                              | 小壳A担当者                                                                                 |  |
| 情<br>報 連絡先電話番号<br>7                 | 011 - 222 - 3333                                                                       |  |
| 申 供給地点特定番号 8                        | 0900025461072100000000                                                                 |  |
| 込 需要者名(カナ) 9                        | דיאר אמל                                                                               |  |
| 細 立会希望日時 10                         | 2016年02月27日 13時台                                                                       |  |
| 連絡先氏名(カナ) 11                        | レンラクサキ ショウ                                                                             |  |
| 連絡先電話番号 12                          | 携帯 090 - 4444 - 5555                                                                   |  |
| 承諾事項 13                             | ◎ 託送供給等約款における需要者に関する事項の遵守を需要者に承認いただいている。                                               |  |
| ご達給事項(送配電事業者入力權)<br>14              | (例)<br>ご指定の供給地点特定番号については、すでにアンペアブレーカ取外し済みであったため、「アンペアブレーカ取外申込<br>(実量制のみ)」を手続きできませんでした。 |  |
|                                     | 15 前画面に戻る                                                                              |  |
|                                     |                                                                                        |  |

図 4.3 アンペアブレーカー取外申込(実量制のみ) 照会画面

| No. | 種類 | 項目名称        | 入力属性 | 項目説明                       |
|-----|----|-------------|------|----------------------------|
| 1   | 表示 | 申込番号        | —    | お申込みの申込番号を表示します。           |
| 2   | 表示 | 受付工程        | —    | お申込みの受付工程を表示します。           |
| 3   | 表示 | 電力会社エリア     | _    | 「九州電力送配電」を表示します。           |
| 4   | 表示 | 受付年月日       | _    | お申込みを受付けた年月日を表示します。        |
| 5   | 表示 | 小売電気事業者名    | —    | 小売電気事業者名と小売電気事業者コードを表示します。 |
|     |    | (小売電気事業者コ   |      |                            |
|     |    | ード) (申込者情報) |      |                            |
| 6   | 表示 | 担当者(申込者情    | —    | 小売電気事業者の担当者名を表示します。        |
|     |    | 報)          |      |                            |
| 7   | 表示 | 連絡先電話番号     | —    | 小売電気事業者の連絡先電話番号を表示します。     |
|     |    | (申込者情報)     |      |                            |
| 8   | 表示 | 供給地点特定番号    | _    | 供給地点特定番号を表示します。            |
|     |    | (申込明細)      |      |                            |

| No. | 種類 | 項目名称      | 入力属性 | 項目説明                       |
|-----|----|-----------|------|----------------------------|
| 9   | 表示 | 需要者名(カナ)  | —    | 需要者氏名を半角カタカナで表示します。        |
|     |    | (申込明細)    |      |                            |
| 10  | 表示 | 立会希望日時(申込 | —    | 立会希望日時を表示します。              |
|     |    | 明細)       |      |                            |
| 11  | 表示 | 連絡先氏名     | —    | 需要者の連絡先氏名を表示します。           |
|     |    | (申込明細)    |      |                            |
| 12  | 表示 | 連絡先電話番号   | —    | 需要者の連絡先電話番号を表示します。         |
|     |    | (申込明細)    |      |                            |
| 13  | 表示 | 承諾事項(申込明  | —    | 託送契約規定の承諾チェックを表示します。       |
|     |    | 細)        |      |                            |
| 14  | 表示 | ご連絡事項(送配電 | —    | 送配電事業者より入力された、ご連絡事項を表示します。 |
|     |    | 事業者入力欄)   |      |                            |
| 15  | 表示 | 前画面に戻るボタ  | _    | 申込内容一覧照会画面へ戻ります。           |
|     |    | ン         |      |                            |

#### 4.3.2 操作説明

・申込内容一覧照会画面(「申込内容一覧照会画面」を参照)に戻る場合は、[前画面に戻る]ボタン をクリックします。